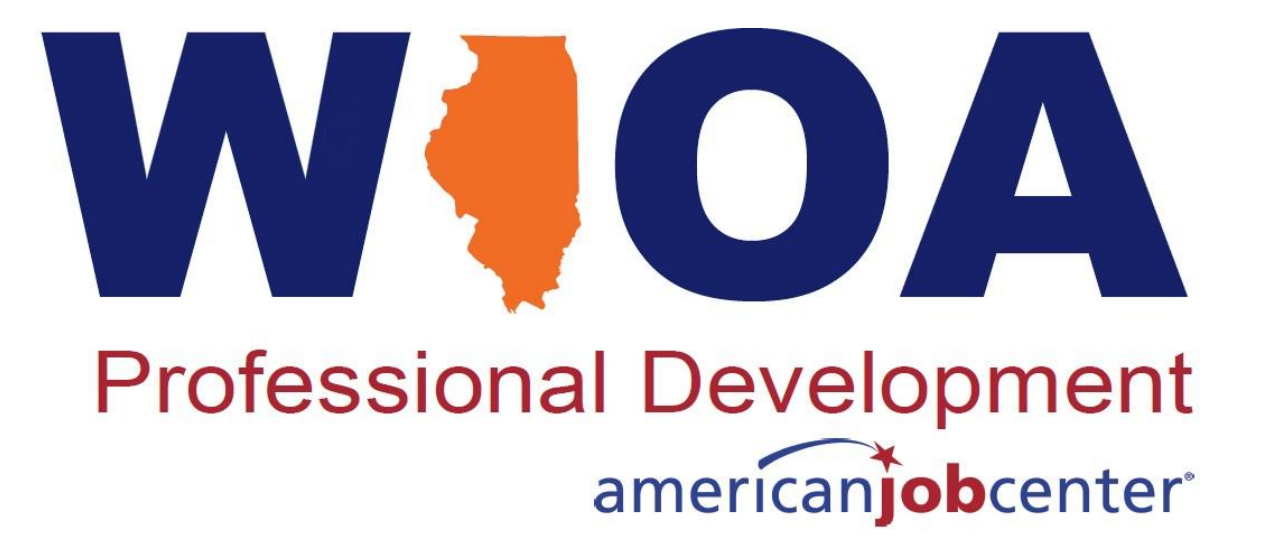

# Statewide IPATS Training

May 11, 2022 | 1:00pm – 2:30pm

The WIOA Performance Team

# **State Performance Management Team**

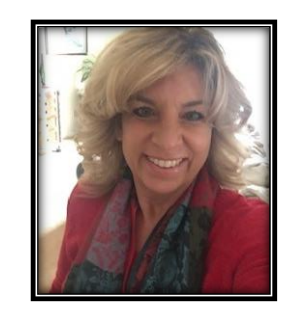

#### Patricia Schnoor

Performance and Technology Unit, Manager Office of Employment and Training - OET Illinois Department of Commerce and Economic Opportunity

#### Mark Burgess

Performance Measures, Manager Office of Employment and Training - OET Illinois Department of Commerce and Economic Opportunity

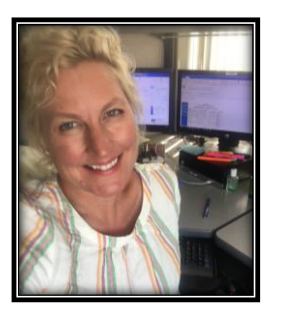

**WOA** 

**Professional Development** 

americanjobcenter

#### Paula Barry

Reporting and Performance Office of Employment and Training - OET Illinois Department of Commerce and Economic Opportunity

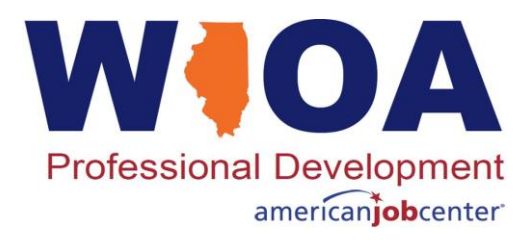

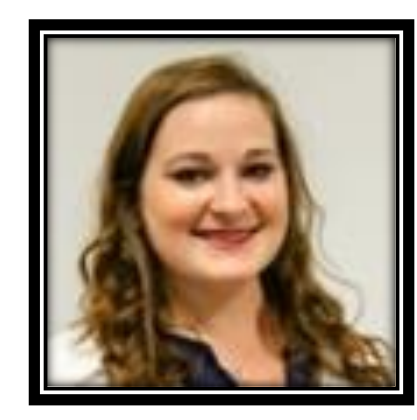

#### **Olivia Miller**

Training and Development Specialist Center for Workforce Development Southern Illinois University

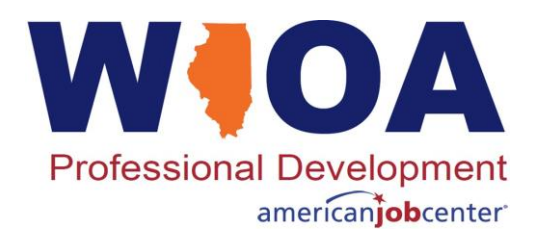

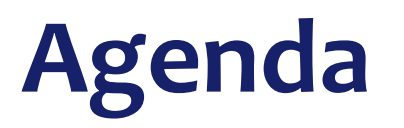

- Introduction
- Overview of the Illinois Performance Accountability & Transparency System (IPATS)
- Identify Who Should Be Using the Site
- Outline of Available Sub-Data and Information
- Questions

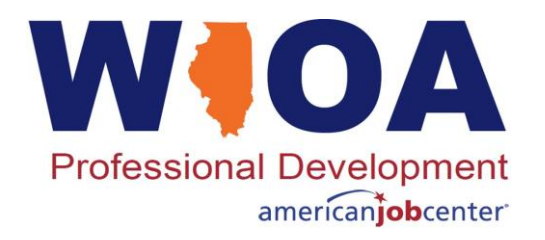

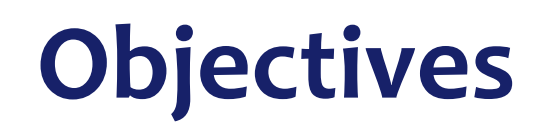

- Identify Users of IPATS
- Understand the Three Tools in IPATS
- Utilize Available Filters to Sort the Data and Information
- Improve Career Planning and Case Management through
  Data Reports
- Ensure Accuracy and Transparency of Performance Outcomes

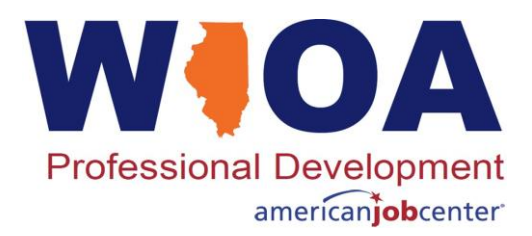

## **IPATS** Partner Guide

#### https://www.illinoisworknet.com/partners/Pages/IPATSGuide.aspx

- Instructions for Requesting Access
- Access the IPATS Platform (Authenticated Users Only)
- Quick Start Guide
- Training Materials & Videos
- Full List of Resources
- Partner Tool Updates
- Event Calendar

#### IPATS PARTNER GUIDE

Reack to Workforce & Education Partner Resources.

Illinois Performance Accountability and Transparency System (IPATS) is the latest software application brought to you from the Department of Commerce and Economic Opportunity- Office of Employment and Training in collaboration with the Illinois workNet technology specialists. One of the primary sources of data utilized for the visuals in IPATS is the Illinois Workforce Development System (IWDS) which is the state's system of record for intake, tracking, and reporting the Workforce Innovation and Opportunity Act (WIOA) Title I, Adult, Dislocated Workers, and Youth programs.

Why IPATS?

- Showing results in innovative and new ways sheds light on and provides a strong incentive to keep pushing forward. Ultimately, data transparency not only helps improve key metrics and overall performance but also helps with the willingness and ability of those charged with improving it.
- Having access to key metrics to see what works and what doesn't, in as real-time as possible, enables everyone to be informed and make better, quicker decisions
  Dashboards display key metrics and data in ways that stakeholders can see where they are performing well and where they can make improvements. Increased
- visualization and availability of succinct and relatable data helps build trust among the data consumers, inspires new ideas and opportunities for growth, increases understanding of the purpose behind the data, attracts and empowers better engagement in the efforts to continuously improve upon performance and outcomes.

As you navigate through the screens please stop and take a moment to provide any feedback or suggestions no matter how big or small to info@illinoisworknet.com.

Only partner accounts that have been granted access will have access to this tool.

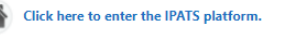

#### ALL RESOURCES

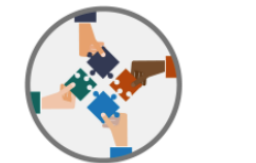

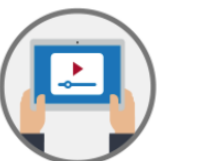

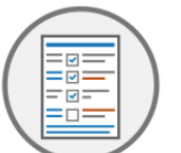

Full List of Resources

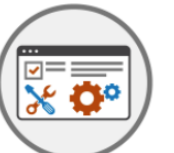

IPATS Partner Quick Start Guides

Practice Training Materials & Videos

Partner Tool Updates

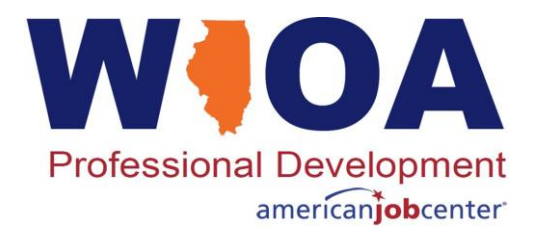

## **Requesting Access**

To Access IPATS users must first have an:

- Illinois workNet Account
- Active Illinois Workforce Development System (IWDS) Account
- Once both accounts are created send an email to info@illinoisworknet.com with your Local System Administrator copied. Your email must include:
  - A request to be granted access to IPATS
  - Your Illinois workNet username

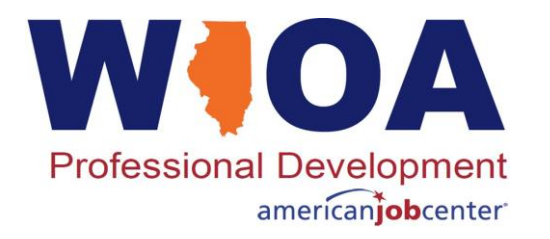

# **General IPATS Features**

- Multiple tabs to view data and information
- Overview information of each tab
- Sync important information and dates with Illinois Workforce Development System (IWDS) Data
- Graphs and tables to provide data in downloadable visual formats for local reporting
- Glossary of words and terms found throughout the tool
- Filters to select the information most appropriate for the task at hand and the audience for which the data is produced
- Export data or print to multiple formats

Professional Development americanjobcenter

### **Did You Know?**

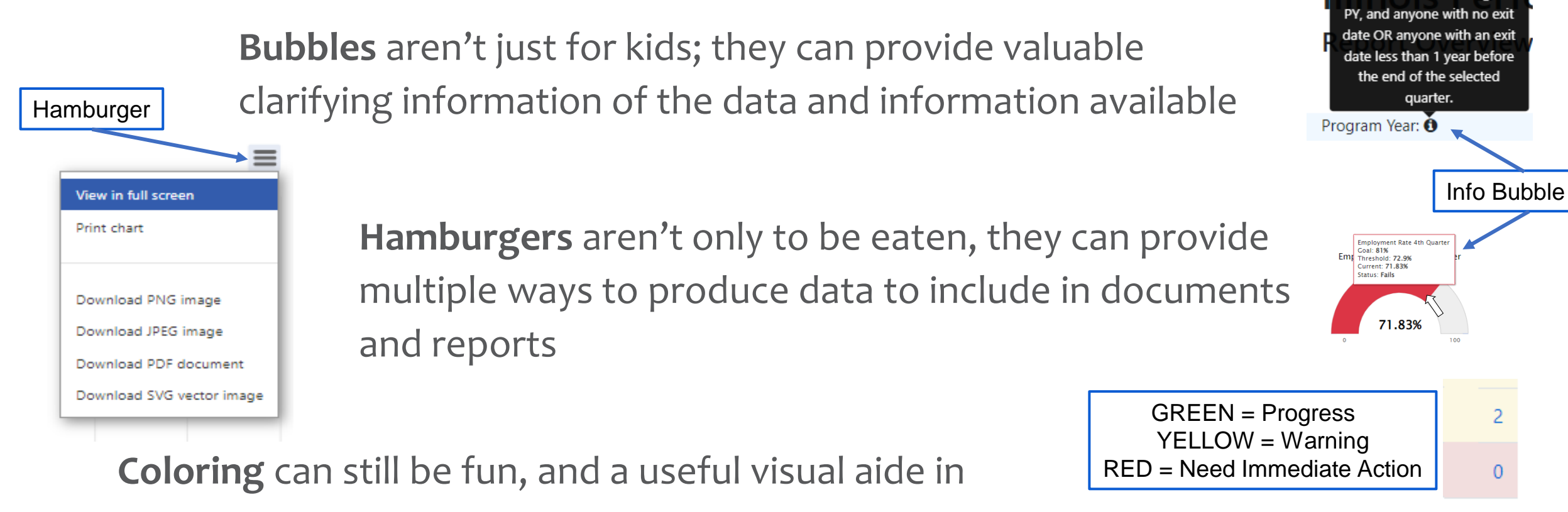

identifying successes and areas for continuous improvement

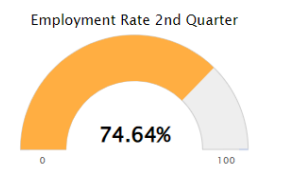

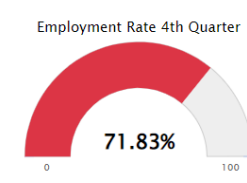

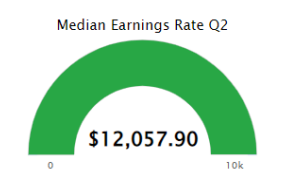

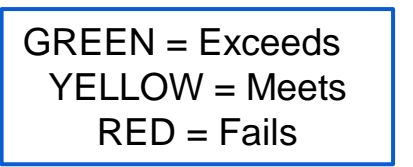

1,490

This includes anyone with a certification date during the

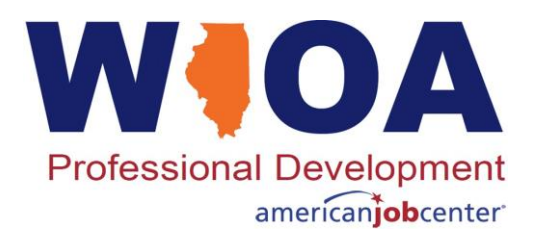

# **Three Areas of Data and Information**

- Performance
  - View your quarterly and annual actual performance outcomes
- LWIA Comparison
  - Compare your LWIA outcomes to the state or other LWIAs
- Dashboard
  - Follow the flow of your customers through the life of the program
  - View your case load of participants to identify inconsistencies in service delivery
  - Improve service delivery and case management

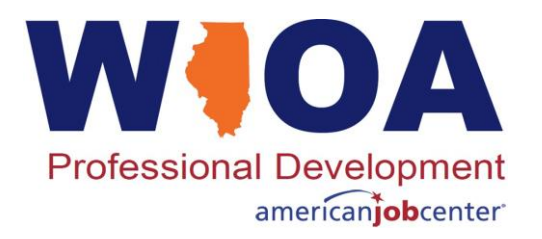

# **Performance Tab**

- Highlights the five core WIOA indicators of performance
- View historical quarterly and annual performance outcomes
- Filterable data
  - Indicator of Performance
  - Program Year and Quarter
  - Title IB Program
  - Organization
    - Office
    - Career Planner
- See current status for the filtered timeframe and program
- Identify who are in the numerator and denominator for each indicator to ensure accuracy in reporting

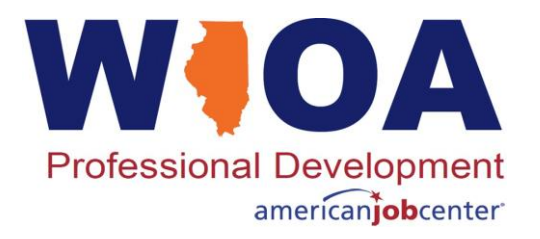

### **LWIA Comparison Tab**

- Provides ability to compare your local outcomes to the State or other LWIAs, especially those with similar demographics and economic data
- Identify LWIAs who are performing successfully in one or more indicators as an opportunity for outreach and identification of Best Practices

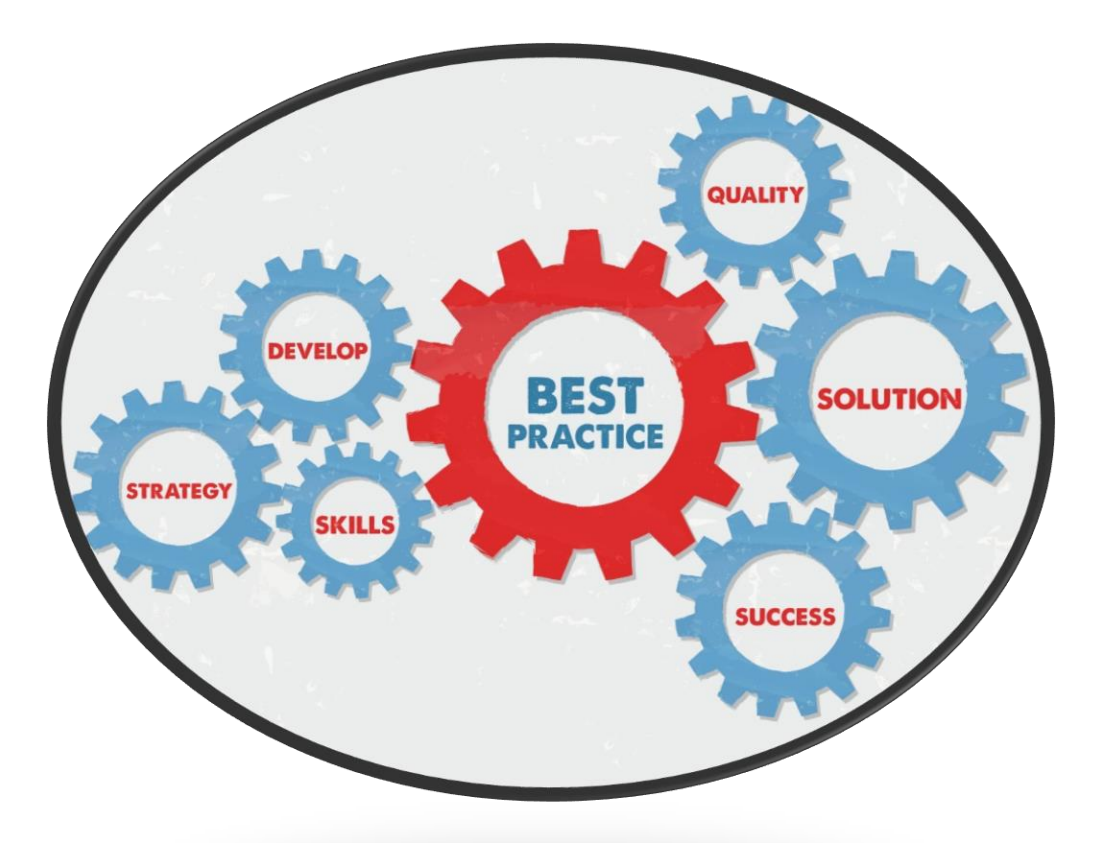

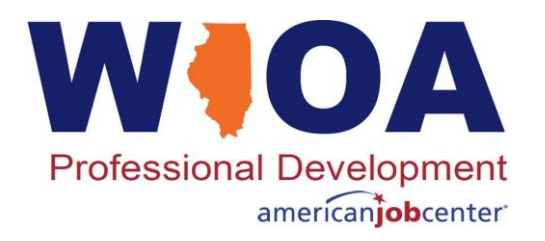

# **Dashboard Tab**

- Participant Overview
  - High-level capture of participants status as active or exiters
- Customer Engagement
  - Identifying the types of services for active participants
- Customer Activity
  - Indicate when a customer may need to be considered for exit due to lack of active participation
- Exit Information
  - Identify employment statuses at program exit for exit-based performance
- Performance "Training" Indicators: MSG & Credential Attainment
  - Identify types and status of training enrollment, completion/exit and outcomes
- Exiters Qualifying for Performance
  - Verify Exiter employment status and wages 2<sup>nd</sup> and 4<sup>th</sup> quarters after exit

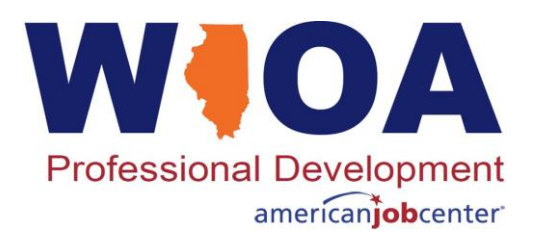

# **Dashboard Tab**

- NOTE: Reports Contained within the IPATS dashboard rows:
  - Customer Activity Section:
    - "<u>No Case Note in 30 Days</u>"
      - replaces/enhances IWDS "Participant No Case Note" report.
    - "Last Active Service Greater than 60, 90 or 110 Days"
      - IWDS equivalent "Days Since Last Active Service report.
  - Exit Information Section:
    - NEW Counts provide transparency on Exit status of participants
    - Enhance performance reports
    - "Employed at Exit"
      - Employed 2<sup>nd</sup> Quarter after Exit", Employed 4<sup>th</sup> Quarter After Exit"
    - "Employed in Training Related Job at Exit" Training Related Job 2<sup>nd</sup> and 4<sup>th</sup> Quarters after Exit.
  - Performance "Training" Indicators MSG and Credential Section:
    - NEW Reports to track performance
    - "30 Days Left to earn a Measurable Skill Gain" line/export
    - Unsuccessful and Successful Training Exiters
    - "90, 60 and 30 Days Left to earn a Credential" line/export

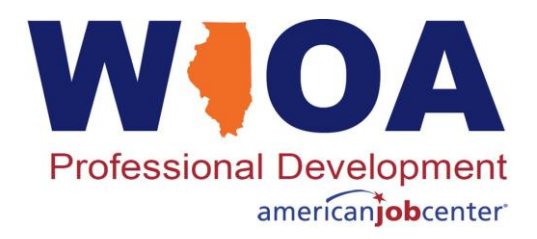

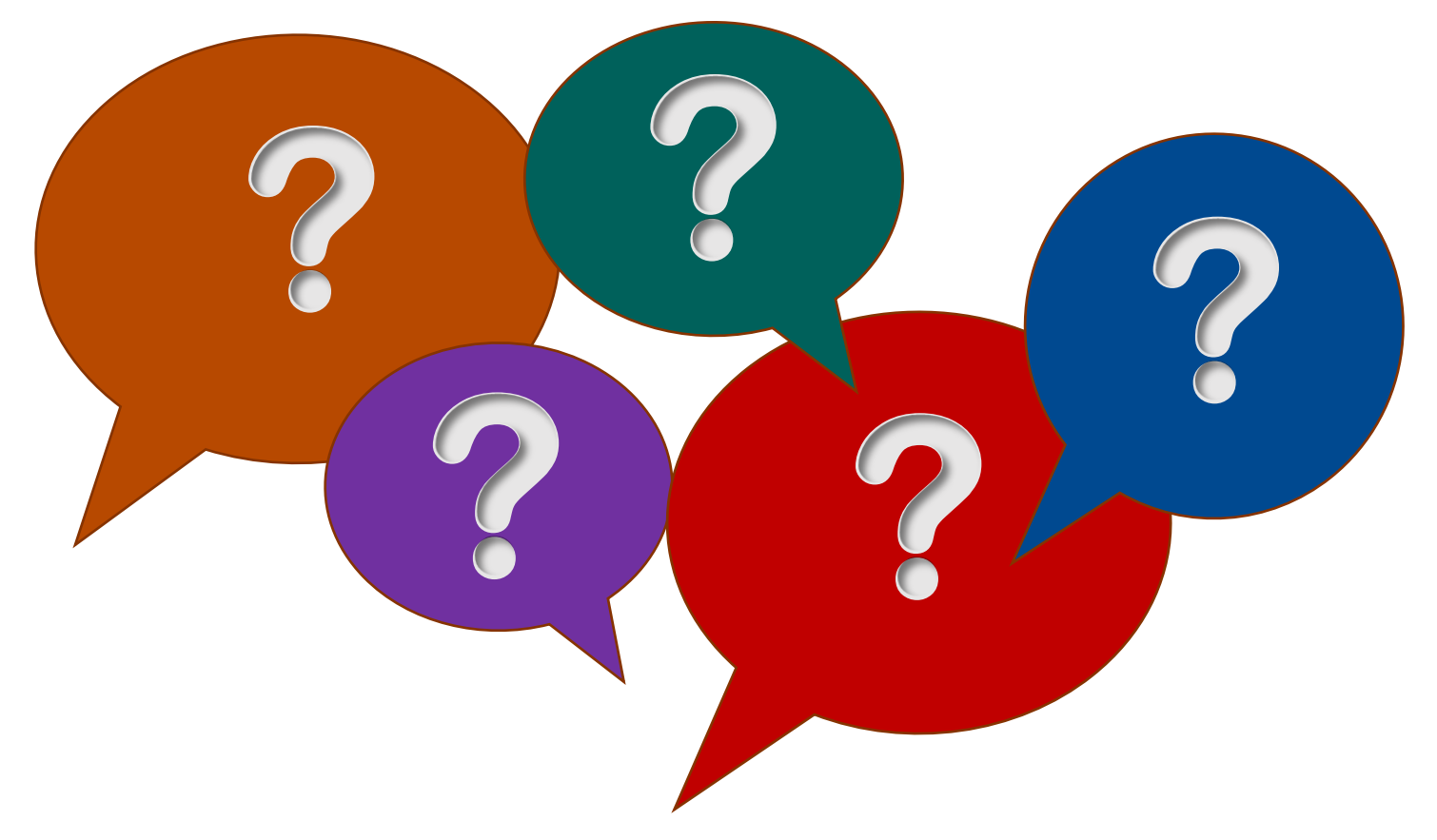

Professional Development americanjobcenter

#### **Performance Contacts**

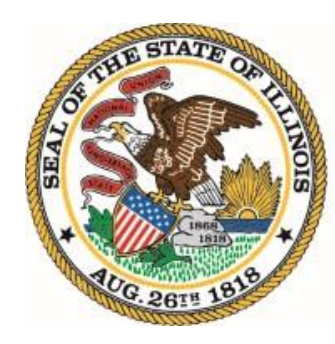

#### Illinois Department of Commerce

& Economic Opportunity

**OFFICE OF EMPLOYMENT & TRAINING** 

#### Mark Burgess

Performance Measures Manager Mark.a.burgess@Illinois.gov ☎ C: 217.970.0061

#### Paula Barry

Performance, Technology and Reporting □ Paula.barry@Illinois.gov

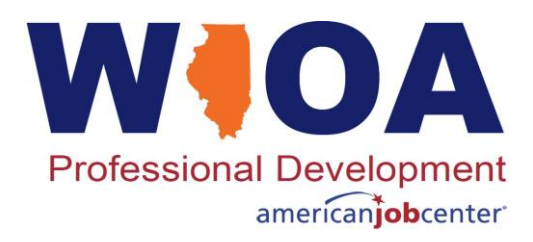

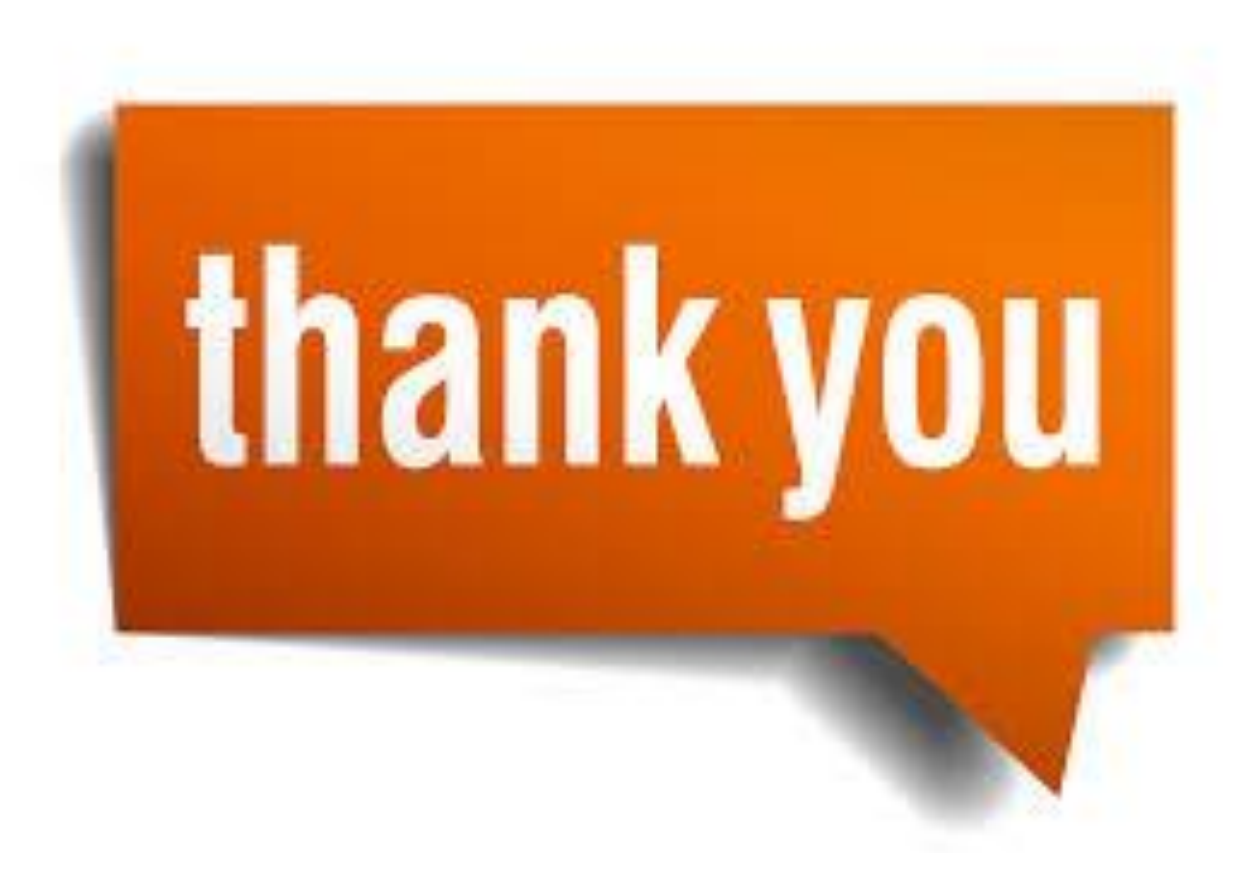